## OfficeScan 掃毒程式安裝說明

步驟一、請至<u>東南首頁</u>左選單選取行政單位/電算中心/最新消息點選公告標題 為全校授權防毒軟體,如下圖所示:

| 最新消息<br>InFormation                                                                                                    | _               |                               | 3                 | 2 Jo |
|----------------------------------------------------------------------------------------------------|-----------------|-------------------------------|-------------------|------|
| 公告標題                                                                                                    | Q               | 公告單位                          | 公告日期              | 閱讀   |
| ◆2011年02月21日~2011年02月27日網路流量異常總表                                                                                                    | Ø               | 網路組                           | 2011/3/1          | 15   |
| ◆ 全校授權防毒軟體                                                                                                    |                 | 網路組                           | 2010/11/3         | 3457 |
| ◆ 榮獲99年度國科會計畫案核定通過                                                                                                    |                 | 系統組                           | 2011/1/2          | 1031 |
| <ul> <li>◆本校環境管理系三甲四名學生,輔導平溪地區學童課業</li> <li>◆ 獲得媒體報導肯定</li> </ul>                                                                                                    | ₩<br>Q          | 系統組                           | 2011/1/2          | 714  |
|                                                                                                    |                 |                               | 發布                | 新訊息… |
| 東南科技大學<br>Tungnan University<br>公告標題全校授權防毒軟體<br>公告類別行政事務<br>公告單位網路組<br>公告日期 2010/11/3<br>有效期限 2009/129~2011/11/30下午 11:59:00<br>全校授權防毒軟體有 TrendMicro OfficeScan、Kaspen<br>下:<br>一、TrendMicro OfficeScan 直接上網安裝即可(不需如)                                                                                                    | sky Wor<br>容雄雄) | kstation及Avira Ar<br>,請點選下而連約 | ntiVir共三套,如<br>法: |      |
| 一、IrendMicro OfficeScan 且按上辆安装即可(个需到                                                                                                    | 又催嗎)            | ,消點選下面理論                      | λā ·              |      |
| general and a state of the state of the sta |                 |                               |                   |      |

步驟二、選取安裝 TrendMicro OfficeScan 掃毒程式的連結進行安裝,如下圖所示:

| ②http://140.129.140.165:8080/ - 用戶端安裝 - ₩indows Internet Explorer       | <u> </u>   |
|-------------------------------------------------------------------------|------------|
| TREND MICRO <sup>TT</sup> OfficeScan <sup>TT</sup>                      | <b>P</b> . |
| OfficeScan                                                              |            |
| 用戶端安裝需求                                                                 |            |
| OfficeScan 用戶端要求目標電腦在 32 位元環境中安裝 Windows                                |            |
| XP/2000/2003/2008/Vista/7;在 64 位元環境中安裝 Windows                          |            |
| XP/2003/2008/Vista/7。此 Web-based 用戶端部署方法需要 Microsoft                    |            |
| Internet Explorer 5.0 或更新版本。如果需要任何協助,請聯絡您的                              |            |
| OfficeScan 管理員。                                                         |            |
| 立即安裝                                                                    |            |
| 一一一一一一一<br>按一下方的「 <b>立即安装</b> 」按鈕,開始將 OfficeScan 用戶端軟體安裝到電              |            |
| 腦上。此安裝程序僅需幾分鐘時間即可完成。不過,如果這是您首次在網                                        |            |
| 路上安裝 OfficeScan 用戶端,通常需要較長的時間。                                          |            |
| 立即安裝 取消                                                                 |            |
| 版權所有 © 1998-2009 <u>Trend Micro Incorporated / 趨勢科技股份有限公司</u> 。 保留所有權利。 |            |

步驟三、滑鼠按右鍵選取【安裝此附加元件(I)】,如下圖所示:

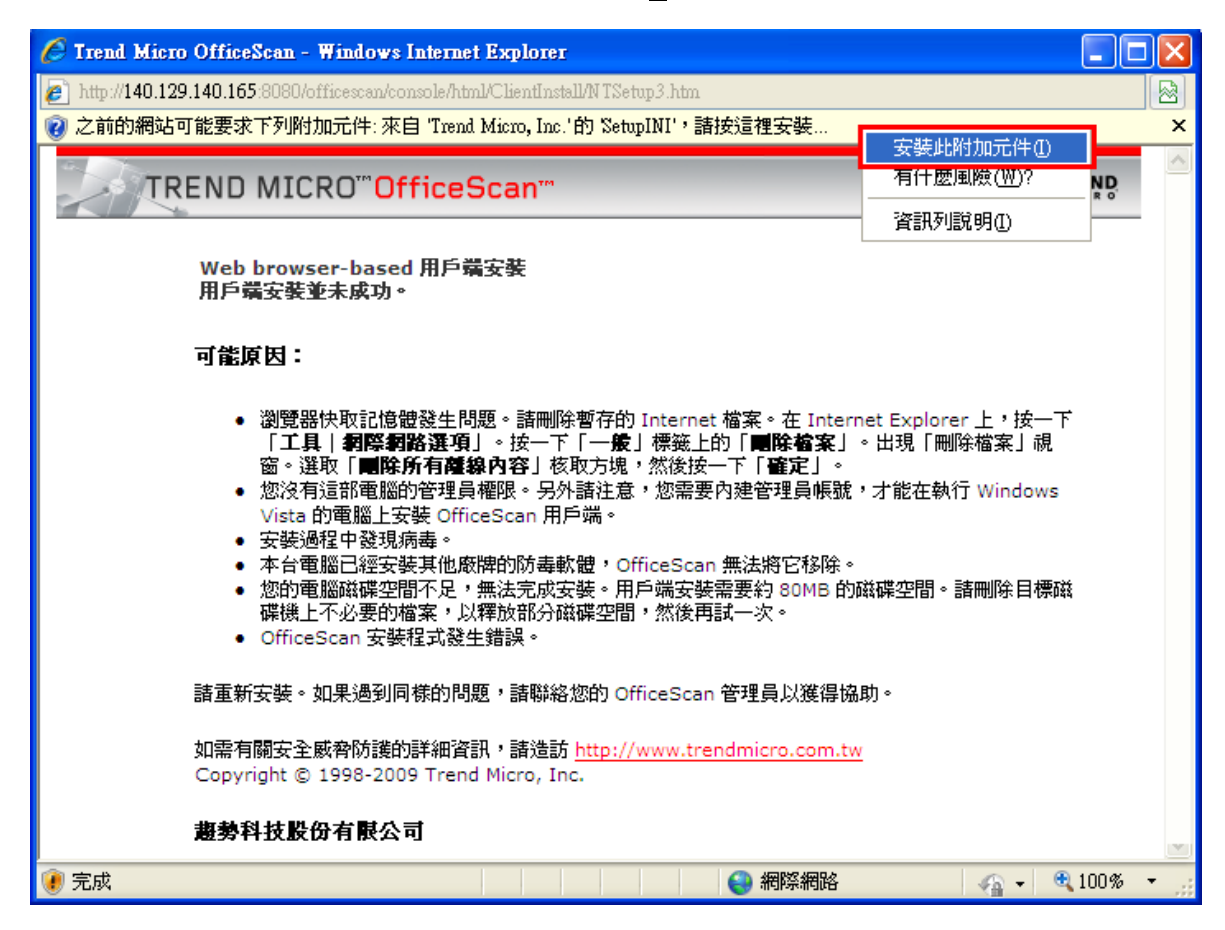

步驟四、選取【安裝】,如下圖所示:

| 🏉 Trend Micro OfficeScan - Windows Internet Explorer                                                   |                |
|----------------------------------------------------------------------------------------------------|----------------|
| http://140.129.140.165.8080/officescan/console/html/ClientInstall/NTSetup2.htm                         |                |
| TREND MICRO <sup>™</sup> OfficeScan™                                                                   |                |
| Browser-based 用戶端安裝                                                                                    |                |
| 正在準備下載用戶端安裝檔案                                                                                          |                |
| 此功能需要 Microsoft Internet Explorer 5.0 或更新版本。                                                           |                |
| 如需有關安全威脅防護的詳細資訊,請造訪 <u>http://www.trendmicro.com.tw</u><br>Copyright © 1998-2009 Trend Micro, Inc.<br> |                |
| Internet Explorer - 安全性警告                                                                              |                |
| 是否要安裝這個軟體?                                                                                             |                |
| 名稱: SetupINI<br>發行者: <u>Trend Micro, Inc.</u>                                                          |                |
| ▼更多選項(1) ▼要安裝(1) ▼要安裝(1)                                                                               |                |
| 建然來自網際網路的檔案可能是有用的,但是這個檔案類型有可能會傷<br>著您的電腦。請只安裝來自您所信任發行者的軟體。有什麼樣的風險?                                     |                |
| 正在等候 http://140.129.140.165:8                                                                          | 🕢 🔻 🕄 100% 🔹 🖓 |

步驟五、若出現用戶端安裝並未成功的畫面,如下圖所示:

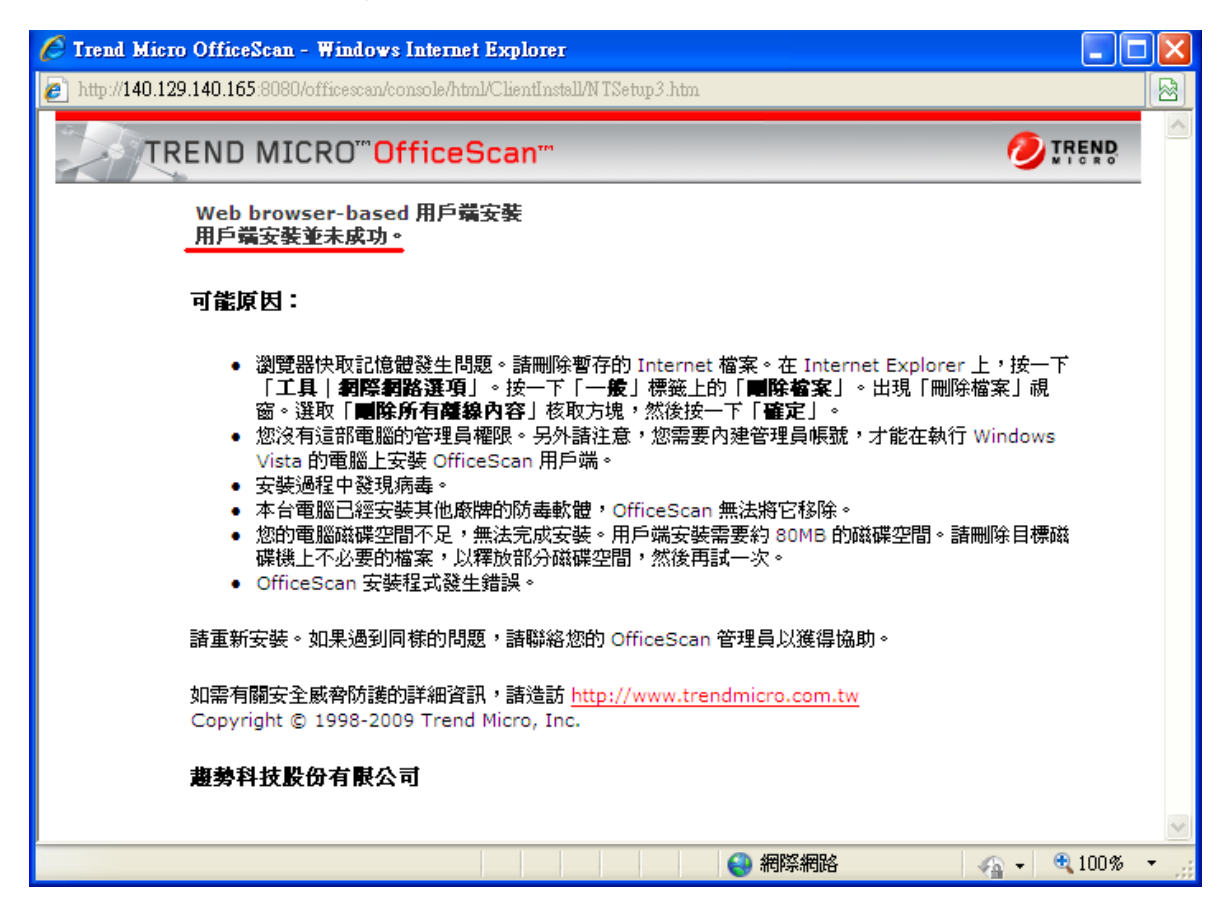

步驟六、請開啟瀏覽器的【工具】選取【網際網路選項】,如下圖所示:

| 🖉 Google - Windows Internet Explorer |                                                     |                                |                 |
|--------------------------------------|-----------------------------------------------------|--------------------------------|-----------------|
| COO V Mtp://www.google.com.tw/       | 🖌 🗲 🗙 🚼 Google                                      |                                | <b>P</b> -      |
| 檔案(乎)編輯(王) 檢視(∀) 我的最愛(A)             | 工具( <u>T</u> ) 説明( <u>H</u> )                       |                                | x 🇞 🗸           |
| 🚖 我的最愛 💦 Google                      | 刪除瀏覽歷程記錄①)<br>InPrivate 瀏覽①                         | Ctrl+Shift+Del<br>Ctrl+Shift+P | 全性© -           |
| 所有期间 圖片 影片 地圖 新聞 翻譯                  | 重新開啓上次的瀏覽工作階段(S)                                    |                                | <u> 掟  登入</u> 🤷 |
|                                      | InPrivate 篩選<br>InPrivate 篩選設定(S)                   | Ctrl+Shift+F                   |                 |
| C                                    | 快顯封鎖程式企)<br>SmartScreen 篩選(工)<br>管理附加元件( <u>A</u> ) | ۱<br>۱                         |                 |
|                                      | 相容性檢視(V)<br>相容性檢視設定(B)                              |                                | _               |
|                                      | 訂閱此摘要(F)<br>摘要搜索(E)<br>Windows Undete(II)           | Þ                              | 進階搜尋            |
|                                      |                                                     | F12                            | - 語言選項          |
| Goog                                 | Windows Messenger<br>診斷連線問題                         |                                |                 |
| [ [                                  | 網際網路選項(0)                                           |                                |                 |
|                                      |                                                     |                                | ~               |
|                                      |                                                     |                                |                 |
| 讓您變更設定。                              |                                                     | - <u>-</u>                     | 🔍 100% 🔻 🔡      |

步驟七、刪除暫存的 Internet 檔案,如下圖所示:

| 🏉 Google - Windows Internet Explorer                               |                                                                                      |
|--------------------------------------------------------------------|--------------------------------------------------------------------------------------|
| 🕞 🕞 🗸 http://www.google.com.tw/ 💌 🐓 🗙 😫 Google                     |                                                                                      |
| 檔案 (上) 編輯 (上) 檢視 (♡) 我的最愛 (▲) 工具 (工) 說明(出)                         | × 🇞 -                                                                                |
| 朝際網路選項 ?                                                           | 🗙 🖶 🔹 網頁 🕑 🗸 安全性 🖾 👻 🦉                                                               |
| 一般 安全性 隱私權 內容 連線 程式集 進階                                            | <b>■除調覽歷程記錄</b>                                                                      |
| 首頁     若要建立首頁索引標籤,諸分行輸入各別的網址(R)       http://www.google.com/     ス | ✓保留我的最要調站資料(C)<br>保留 Cookie 和 Temporary Internet files,如此可讓您最愛的網站保<br>留既有喜好設定並顯示得更快。 |
|                                                                    | ✓ Temporary Internet Files(I)<br>為了更快速檢視而儲存的網頁、影像及媒體複本。                              |
| 瀏覽歷程記錄<br>圖除暫存檔、歷程記錄、Cookie、儲存的密碼及網頁表                              | ✓ Cookie(0)<br>網站儲存在您電腦中的檔案,以儲存喜好設定,如登入資<br>訊。                                       |
|                                                                    | ✓ 歷程記錄(出)<br>您造訪過的網站清單。                                                              |
|                                                                    | ✓表單資料(E)<br>您曾在表單中輸入的已儲存資訊。                                                          |
| 變更搜尋預設值。         設定①           索引標籤                                | ✓ 密碼(2)<br>當您登入到先前已造訪過的網站時,將自動填入已儲存的密<br>碼                                           |
| 變更以索引標籤顯示網頁的方式。                                                    | ✓ InPrivate 篩選資料(1)<br>InPrivate 篩選1會使用所儲存的資料來值測哪些網站可能自動共用<br>有關您造訪情況的詳細資料。          |
| 色彩(四) (語言心) (字型(11)) (協助工具(12))                                    | <u>闘於刪除瀏覽歷程記錄</u>                                                                    |
| 確定 取消 套用(A)                                                        |                                                                                      |

步驟八、再選取安裝 TrendMicro OfficeScan 掃毒程式的連結進行安裝,如下圖:

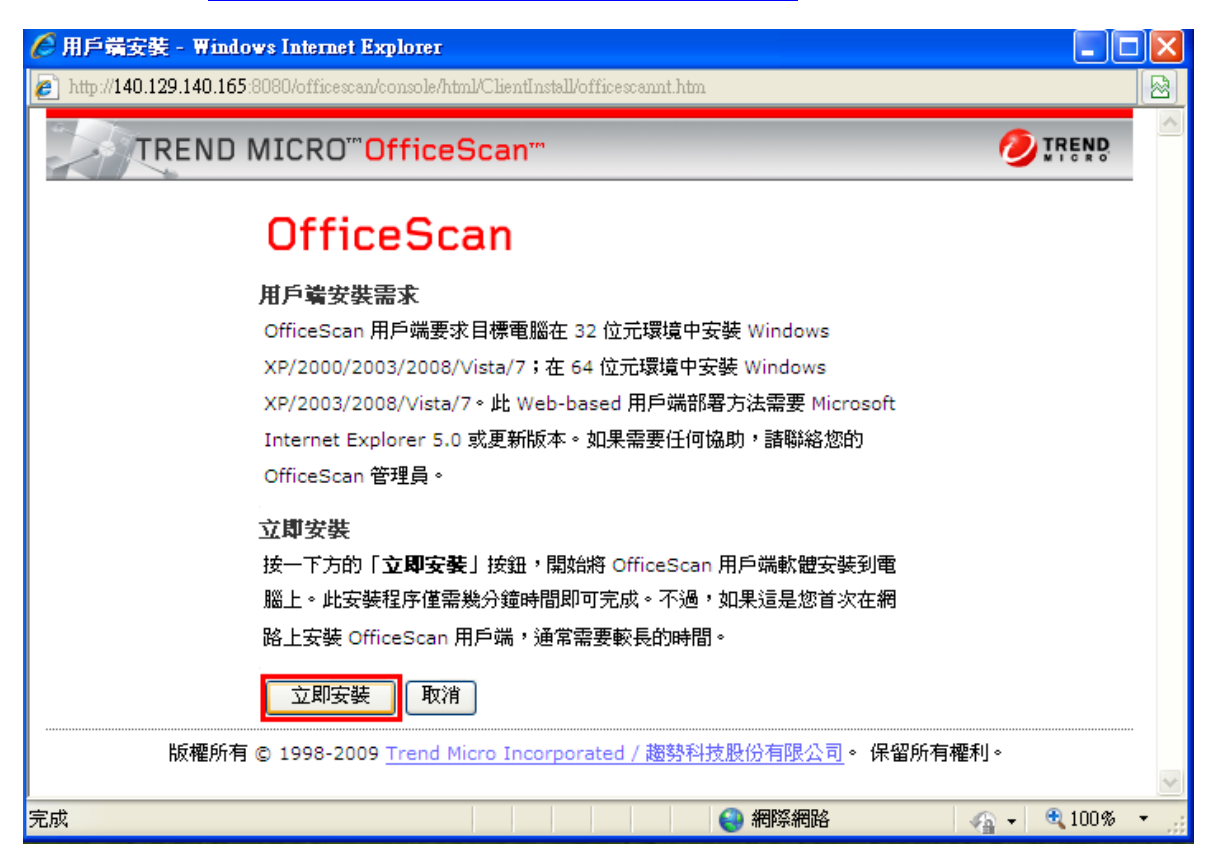

步驟九、滑鼠按右鍵選取【安裝此附加元件(I)】,如下圖所示:

| 🖉 Trend Micro OfficeScan - Windows Internet Explorer                                                                                                    |                        |
|----------------------------------------------------------------------------------------------------|------------------------|
| http://140.129.140.165:8080/officescan/console/html/ClientInstall/NTSetup3.htm                                                                                                    |                        |
| 😨 之前的網站可能要求下列附加元件: 來自 'Trend Micro, Inc.'的 RemoveCtrl',請按這裡安裝                                                                                                    | ±                      |
| TREND MICRO <sup>™</sup> OfficeScap™ 有什麼風險(例)                                                                                                    | ? ND                   |
| 資訊列説明(I)                                                                                                    | R O                    |
| Web browser-based 用戶端安裝<br>用戶端安裝並未成功。                                                                                                    |                        |
| 可能原因:                                                                                                    |                        |
| <ul> <li>瀏覽器快取記憶體發生問題。諸刪除暫存的 Internet 檔案。在 Internet Explorer 上,技<br/>「工具   網際網路選項」。按一下「一般」標籤上的「刪除檔案」。出現「刪除檔案」<br/>窗。選取「刪除所有確線內容」核取方塊,然後按一下「確定」。</li> <li>您沒有這部電腦的管理員權限。另外諸注意,您需要內建管理員帳號,才能在執行 Winde<br/>Vista 的電腦上安裝 OfficeScan 用戶端。</li> <li>安裝過程中發現病毒。</li> <li>本台電腦已經安裝其他廠牌的防毒軟體,OfficeScan 無法將它移除。</li> <li>您的電腦磁碟空間不足,無法完成安裝。用戶端安裝需要約 80MB 的磁碟空間。諸刪除目<br/>碟機上不必要的檔案,以釋放部分磁碟空間,然後再試一次。</li> <li>OfficeScan 安裝程式發生錯誤。</li> </ul> | È一下<br>視<br>pws<br>]標磁 |
| 諸重新安裝。如果過到同樣的問題,諸聯絡您的 OfficeScan 管理員以獲得協助。                                                                                                    |                        |
| 如需有關安全威脅防護的詳細資訊,諸造訪 <u>http://www.trendmicro.com.tw</u><br>Copyright © 1998-2009 Trend Micro, Inc.                                                                                                    |                        |
| 趨勢科技股份有限公司                                                                                                    | ~                      |
| 🕐 完成 🛛 👘 完成 👘 🖓 🗸 🖓 🗸                                                                                                    | 🔍 100% 🔹 💡             |

步驟十、選取【安裝】,如下圖所示:

| Irend Micro OfficeScan - Windows Internet Explorer      Attp://140.129.140.165.8080/officescan/console/html/ClientInstall/NTSetup1 htm |
|----------------------------------------------------------------------------------------------------|
| TREND MICRO <sup>TT</sup> OfficeScan <sup>TT</sup>                                                                                     |
| Web browser-based 用戶端安裝                                                                                                    |
| 正在連線至 OfficeScan Server                                                                                                    |
| 此功 Internet Explorer - 安全性警告                                                                                                    |
| 加需<br>Cop<br>Cop<br>の<br>の<br>の<br>日本<br>の<br>名称: RemoveCtrl<br>及行者: <u>Trend Micro, Inc.</u>                                          |
| ▼ 更多選項(①) 安装① 不要安装①                                                                                                    |
| . 雖然來自網際網路的檔案可能是有用的,但是這個檔案類型有可能會傷<br>害您的電腦。諸只安裝來自您所信任發行者的軟體。 <u>有什麼樣的風險?</u>                                                           |
|                                                                                                    |

步驟十一、再選取<u>安裝 TrendMicro OfficeScan 掃毒程式</u>的連結進行安裝,如下圖:

| 🖉 用戶端安裝 - Windows Internet Explorer                                                                                                    | × |
|----------------------------------------------------------------------------------------------------|---|
| http://140.129.140.165:8080/officescan/console/html/ClientInstall/officescannt.htm                                                                                                    |   |
| TREND MICRO" OfficeScan"                                                                                                    | ~ |
| OfficeScan                                                                                                    |   |
| <b>用戶端安裝需求</b><br>OfficeScan 用戶端要求目標電腦在 32 位元環境中安裝 Windows<br>XP/2000/2003/2008/Vista/7;在 64 位元環境中安裝 Windows<br>XP/2003/2008/Vista/7。此 Web-based 用戶端部署方法需要 Microsoft<br>Internet Explorer 5.0 或更新版本。如果需要任何協助,諸聯絡您的<br>OfficeScan 管理員。 |   |
| 立即安裝<br>按一下方的「 <b>立即安裝</b> 」按鈕,開始將 OfficeScan 用戶端軟體安裝到電<br>腦上。此安裝程序僅需幾分鐘時間即可完成。不過,如果這是您首次在網<br>路上安裝 OfficeScan 用戶端,通常需要較長的時間。<br>立即安裝 取消<br>版權所有 © 1998-2009 <u>Trend Micro Incorporated / 趨勢科技股份有限公司</u> 。 保留所有權利。                   | < |
| 完成 💦 🚽 🔍 100% 🔹                                                                                                    |   |

步驟十二、滑鼠按右鍵選取【為這部電腦上所有的使用者安裝此附加元件(<u>A</u>)】, 如下圖所示:

| 🖉 Trend Micro OfficeScan - Windows Internet Explorer                                                                                                    |                                                                                                    |  |
|----------------------------------------------------------------------------------------------------|----------------------------------------------------------------------------------------------------|--|
| http://140.129.140.165:8080/officescan/console/html/ClientInstall/NTSetup3.html/ClientInstall/NTSetup3.html/Cli | n (🗟)                                                                                                    |  |
| 🕐 這個網站想要安裝下列附加元件:來自 'Trend Micro, Inc.'的 Setup'。如果                                                                                                    | 您信任該網站及附加元件,而且想要安裝,請按這裡. 🗙                                                                                                    |  |
| · · ·                                                                                                    | 爲這部電腦上所有的使用者安裝此附加元件(A)                                                                                                    |  |
| TREND MICRO <sup>™</sup> OfficeScan <sup>™</sup>                                                                                                    | 有什麼風險( <u>W</u> )?                                                                                                    |  |
|                                                                                                    | 資訊列說明(1)                                                                                                    |  |
| Web browser-based 用戶端安裝<br>用戶端安裝並未成功。                                                                                                    |                                                                                                    |  |
| 可能原因:                                                                                                    |                                                                                                    |  |
| <ul> <li>瀏覽器快取記憶體發生問題。詰刪除暫存的 Inter<br/>「工具」網際和路選項」。按一下「一歲」標簽<br/>窗。選取「關除所有離錄內容」核取方塊,然後</li> <li>您沒有這部電腦的管理員權限。另外諸注意,您需<br/>Vista 的電腦上安裝 OfficeScan 用戶端。</li> <li>安裝過程中發現病毒。</li> <li>本台電腦已經安裝其他廠牌的防毒軟體,OfficeSca<br/>、您的電腦磁碟空間不足,無法完成安裝。用戶端多<br/>碟機上不必要的檔案,以釋放部分磁碟空間,然後</li> <li>OfficeScan 安裝程式發生錯誤。</li> </ul>                                                                                                    | net 檔案。在 Internet Explorer 上,按一下<br>上的「 <b>剛除檔案</b> 」。出現「刪除檔案」視<br>按一下「 <b>確定</b> 」。<br>課要內建管理員帳號,才能在執行 Windows<br>can 無法將它移除。<br>器需要約 80MB 的磁碟空間。諸刪除目標磁<br>行再試一次。 |  |
| 請重新安裝。如果遇到同樣的問題,請聯絡您的 OfficeScan 管理員以獲得協助。                                                                                                    |                                                                                                    |  |
| 如需有關安全威脅防護的詳細資訊,諸造訪 <u>http://www.</u><br>Copyright © 1998-2009 Trend Micro, Inc.                                                                                                    | trendmicro.com.tw                                                                                                    |  |
| <b>趨勢科技股份有限</b> 公司                                                                                                    | ×                                                                                                    |  |
| 便 完成                                                                                                    | 😜 網際網路 🛛 🖓 👻 🔩 100% 👻 🛒                                                                                                    |  |

## 步驟十三、選取【安裝】,如下圖所示:

| 🏉 Trend Micro OfficeScan - Windows Internet Explorer                                                                                                    |   |
|----------------------------------------------------------------------------------------------------|---|
| http://140.129.140.165:8080/officescan/console/html/ClientInstall/NTSetup3.htm                                                                                                    |   |
| TREND MICRO <sup>™</sup> OfficeScan <sup>™</sup>                                                                                                    |   |
| Web browser-based 用戶端安裝                                                                                                    |   |
| Internet Explorer - 安全性警告                                                                                                    |   |
| 是否要安装這個軟體?         ▲ 名稱: Setup         發行者: Irend Micro, Inc.         ※更多選項(0)         安裝(1)         不要安裝(2)         ●         ●         ●         ●         ●         ●         ●         ●         ●         ●         ●         ●         ●         ●         ●         ●         ●         ●         ●         ●         ●         ●         ●         ●         ●         ●         ●         ●         ●         ●         ●         ●         ●         ●         ●         ●         ●         ●         ●         ●         ●         ●         ●         ●         ●         ●         ●         ●         ●     < |   |
| 正在等候 http://140.129.140.165:8080/officescan/consol                                                                                                    | ✓ |

步驟十四、再選取<u>安裝 TrendMicro OfficeScan 掃毒程式</u>的連結進行安裝,如下圖:

| 🏉 用戶端安裝 - Windows Internet Explorer                                                |        |
|------------------------------------------------------------------------------------|--------|
| http://140.129.140.165:8080/officescan/console/html/ClientInstall/officescannt.htm |        |
| TREND MICRO" OfficeScan"                                                           | ^      |
| OfficeScan                                                                         |        |
| 用戶端安裝需求                                                                            |        |
| OfficeScan 用戶端要求目標電腦在 32 位元環境中安裝 Windows                                           |        |
| XP/2000/2003/2008/Vista/7;在 64 位元環境中安裝 Windows                                     |        |
| XP/2003/2008/Vista/7。此 Web-based 用戶端部署方法需要 Microsoft                               |        |
| Internet Explorer 5.0 或更新版本。如果需要任何協助,請聯絡您的                                         |        |
| OfficeScan 管理員。                                                                    |        |
| 立即安裝                                                                               |        |
| 按一下方的「 <b>立即安装</b> 」按鈕,開始將 OfficeScan 用戶端軟體安裝到電                                    |        |
| 腦上。此安裝程序僅需幾分鐘時間即可完成。不過,如果這是您首次在網                                                   |        |
| 路上安裝 OfficeScan 用戶端,通常需要較長的時間。                                                     |        |
| 立即安装 取消                                                                            |        |
| 版權所有 © 1998-2009 <u>Trend Micro Incorporated / 趨勢科技股份有限公司</u> 。 保留所有權利。            |        |
|                                                                                    | $\sim$ |
| 完成 🛛 👘 🤤 網際網路 🍡 🔩 100%                                                             | •      |

## 步驟十五、選取【安裝】,如下圖所示:

| 🏉 Trend Micro OfficeScan - Windows Internet Explorer                           |      |
|--------------------------------------------------------------------------------|------|
| http://140.129.140.165:8080/officescan/console/html/ClientInstall/NTSetup3.htm |      |
|                                                                                | 2    |
| Web browser-based 用戶端安裝                                                        |      |
| 正在開始下載                                                                         |      |
| 此功能 Internet Explorer - 安全性警告                                                  |      |
| 如需有 是否要安装這個軟體?<br>Copyr 名稱: Install<br>發行者: <u>Trend Micro, Inc.</u>           |      |
| ▼ 更多選項(0) ▼ 更多選項(0) ▼ 安装(1)                                                    |      |
| . 雖然來自網際網路的檔案可能是有用的,但是這個檔案類型有可能會傷<br>害您的電腦。諸只安裝來自您所信任發行者的軟體。有什麼樣的風險?           |      |
|                                                                                | ~    |
| 正在等候 http://140.129.140.165:8080/officescan/consol 🛛 😜 網際網路 🦙 👻 1009           | 8 •: |

步驟十六、進行 TrendMicro OfficeScan 安裝作業,如下圖所示:

| 🌈 🖉 Trend Micro OfficeScan - Win        | ndows Internet Explorer                                                                                         |          |
|-----------------------------------------|----------------------------------------------------------------------------------------------------|----------|
| http://140.129.140.165:8080/office      | scan/console/html/ClientInstall/N TSetup 3 .htm                                                                 |          |
|                                         | 🥏 TREND                                                                                                    |          |
| ····<br>Web browser-<br>正在開始下載          |                                                                                                    |          |
| 🖤 Trend Micro OfficeScan 安裝程式           | i de la companya de la companya de la companya de la companya de la companya de la companya de la companya de l |          |
|                                         | °OfficeScan™                                                                                                    |          |
| 歡迎使用 Trend Micro OfficeScan 安裝程式<br>請稍候 |                                                                                                    |          |
| 網域/電腦名稱:                                | Workgroup / NETWORK-35CFACB                                                                                     |          |
| IP 位址:                                  | 192.168.56.1                                                                                                    |          |
| 正在連接伺服器/Proxy:                          | 140.129.140.165:8080                                                                                            |          |
| 狀態:                                     | 正在下載病毒碼檔案                                                                                                    |          |
|                                         |                                                                                                    |          |
| 接收的位元組數:                                | 已接收 30399 KB(總共 61058 KB)                                                                                       |          |
| 整體進度:                                   |                                                                                                    |          |
|                                         |                                                                                                    |          |
| 2                                       |                                                                                                    | ~        |
| 正在等候 http://140.129.140.165:8080.       | officescan/consol 🛛 😜 網際#                                                                                       | 100% 🔹 🔐 |

步驟十七、安裝完成後電腦請重新開機,如下圖所示:

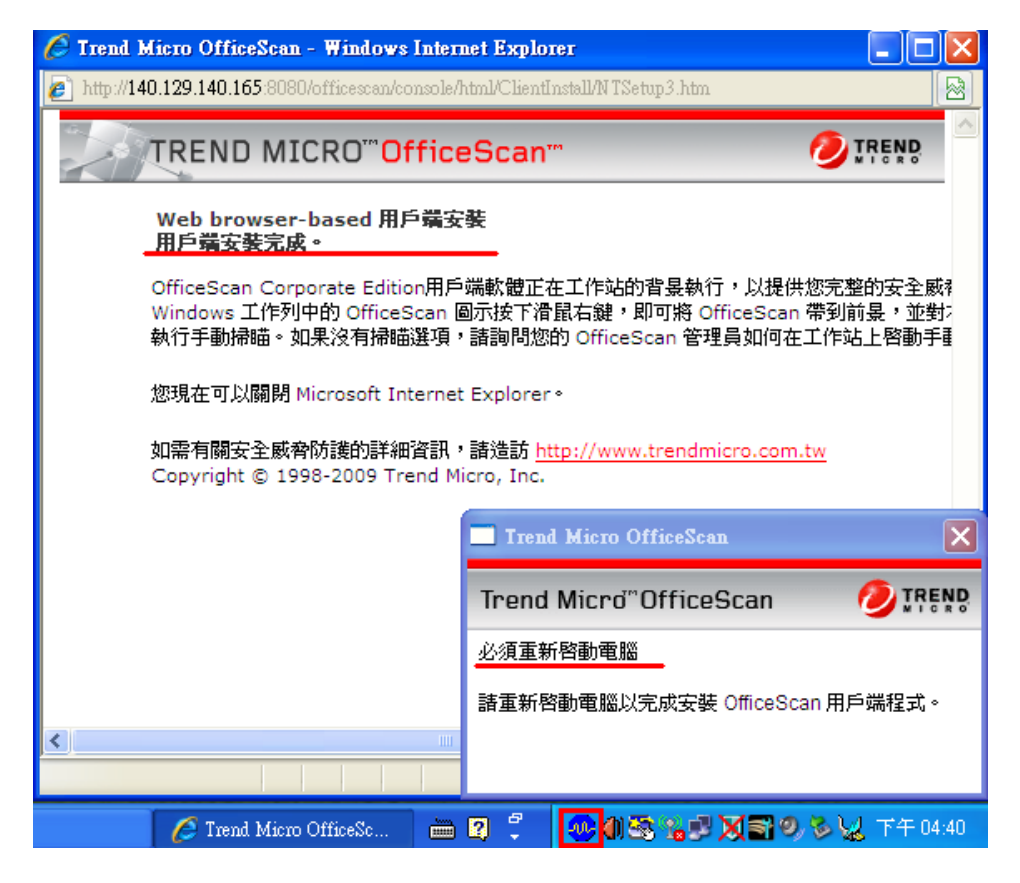

步驟十八、請在 OfficeScan 圖示上滑鼠按右鍵,選取【立即更新】,如下圖所示:

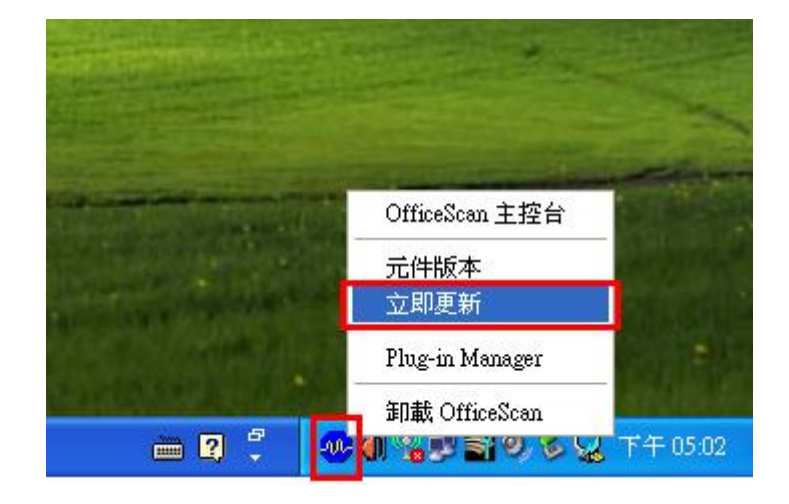

步驟十九、請在【更新狀態】標籤裡選取【立即更新】病毒碼,如下圖所示:

| Trend Micro OfficeScan                           |           |
|--------------------------------------------------|-----------|
| TREND MICRO <sup>™</sup> OfficeScan <sup>™</sup> |           |
| 組態設定                                             | 1         |
| 更新狀態                                             |           |
|                                                  | <br>關閉(L) |

步驟二十、更新狀態顯示元件更新完成,即完成病毒碼更新作業,如下圖所示:

| Trend Micro OfficeScan               |         |
|--------------------------------------|---------|
| TREND MICRO <sup>TT</sup> OfficeScan |         |
| 組態設定(更新狀態)                           |         |
|                                      |         |
| - 更新狀態                               |         |
| <u>元件更新元成。</u>                       |         |
|                                      |         |
|                                      | - 開閉(L) |

電算中心網路組 TEL:(02)8662-5953